## Configuratie-, adresboekgegevens en conferentiegegevens tussen de TANDBERGproducten kopiëren

### Inhoud

Inleiding Configuratie-, adresboekgegevens en conferentiegegevens tussen de TANDBERG-producten kopiëren Gerelateerde informatie

## Inleiding

Dit artikel heeft betrekking op Cisco TelePresence MCU 4203, Cisco TelePresence MCU MSE 8420, Cisco TelePresence IP VCR 210, Cisco TelePresence Video Surveillance 8220, Cisco TelePresence ISDN GW 3241, Cisco TelePresence ISDN GW MSE 8321, Cisco TelePresence IP GW 3510, Cisco TelePresence MCU 4505, Cisco TelePresence Supervisor MSE 8050 en Cisco TelePresence MCU 8510-producten.

# Q. Het kopiëren van configuratie, adresboekgegevens en conferentiegegevens tussen TANDBERG Codiaanse producten

**A.** U kunt de configuratie van een TANDBERG-codiaans product naar een ander TANDBERGcodiaans product kopiëren met behulp van <u>FTP</u> of de <u>webinterface</u>.

De configuratie bevat:

- Instellingen voor configuratie van uw Codiaans product
- Adres
- Conferentiegegevens
- Endpoint configuratie

### De configuratie kopiëren en overdragen met FTP

U slaat het configuratiebestand van het oorspronkelijke Codiaanse product als volgt op:

- 1. Zorg ervoor dat de FTP-service is ingeschakeld op de pagina Network > Services.
- 2. Sluit aan op uw Codiaans product met een FTP-client. Voer, wanneer u om een gebruikersnaam en een wachtwoord vraagt, dezelfde in die u gebruikt om in te loggen op de webinterface van het product als beheerder.U ziet een bestand dat Configuration.xml heet. Dit bevat de volledige configuratie van uw product.
- 3. Kopieer dit bestand en bewaar het ergens veilig.

U kunt de configuratie als volgt uploaden naar een ander Codiaans product:

- 1. Pak het exemplaar van het bestand Configuration.xml vast dat u wilt herstellen.
- 2. Zorg ervoor dat de FTP-service is ingeschakeld op de pagina Network > Services.
- 3. Sluit aan op de MCU met een FTP-client. Wanneer u om een gebruikersnaam en een wachtwoord vraagt, gebruikt u dezelfde namen die u gebruikt om in te loggen op de webinterface van het product als beheerder.
- 4. Upload het bestand Configuration.xml in het product, waarbij u het bestaande bestand op het product overschrijft.

#### De configuratie kopiëren en overdragen via de webinterface

Met de volgende softwareversies kan een back-up worden gemaakt en de configuratie worden hersteld met behulp van de webinterface:

- MCU: 4.0 en later
- ISDN GW: 2.0 en later
- supervisor: 2.0 en later

U slaat het configuratiebestand van het oorspronkelijke Codiaanse product als volgt op:

- 1. Ga naar **instellingen > upgrade**.
- 2. Klik op Back-upbestand opslaan.
- 3. Sla het resulterende bestand "Configuration.xml" op een beveiligde locatie op.

U kunt de configuratie als volgt uploaden naar een ander Codiaans product:

- 1. Ga naar **instellingen > upgrade**.
- 2. Voor overschrijfinstellingen selecteert u de optie Als u netwerkinstellingen of gebruikersinstellingen wilt overschreven (zie de online help voor meer informatie).
- 3. Klik op Back-upbestand herstellen.

**Opmerking:** Hetzelfde proces kan worden gebruikt om configuratie-informatie over te brengen tussen blades in een chassis. Zorg er echter voor dat u, voordat u dit doet, een kopie van de oorspronkelijke functietoetsen bij het lemmet houdt waarvan de configuratie wordt vervangen.

Als u het configuratiebestand gebruikt om een dubbel product te configureren, bijvoorbeeld in een netwerk waarin u meer dan één MCU hebt, moet u beseffen dat als het oorspronkelijke product is geconfigureerd met een statisch adres, u het IP-adres moet opnieuw configureren op alle andere producten waarop u het configuratiebestand hebt gebruikt.

## Gerelateerde informatie

<u>Technische ondersteuning en documentatie – Cisco Systems</u>